## Mapa Digital de México para escritorio

Guía para convertir un archivo shape a KML

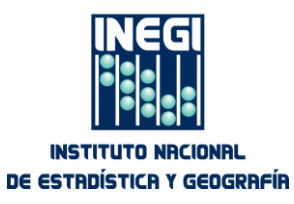

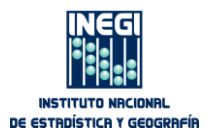

## **Pre-requisitos**

- La capa shape que se requiere convertir a KML debe estar incorporada a una vista Espacio en el Mapa Digital de México para escritorio.
- La capa shape debe estar en el Sistema de Coordenadas geográficas.
- Se debe tener instalado en el equipo de cómputo el Google Earth.

## **Procedimiento:**

1. Seleccione en el árbol administrador de capas la capa que se desea convertir a KML.

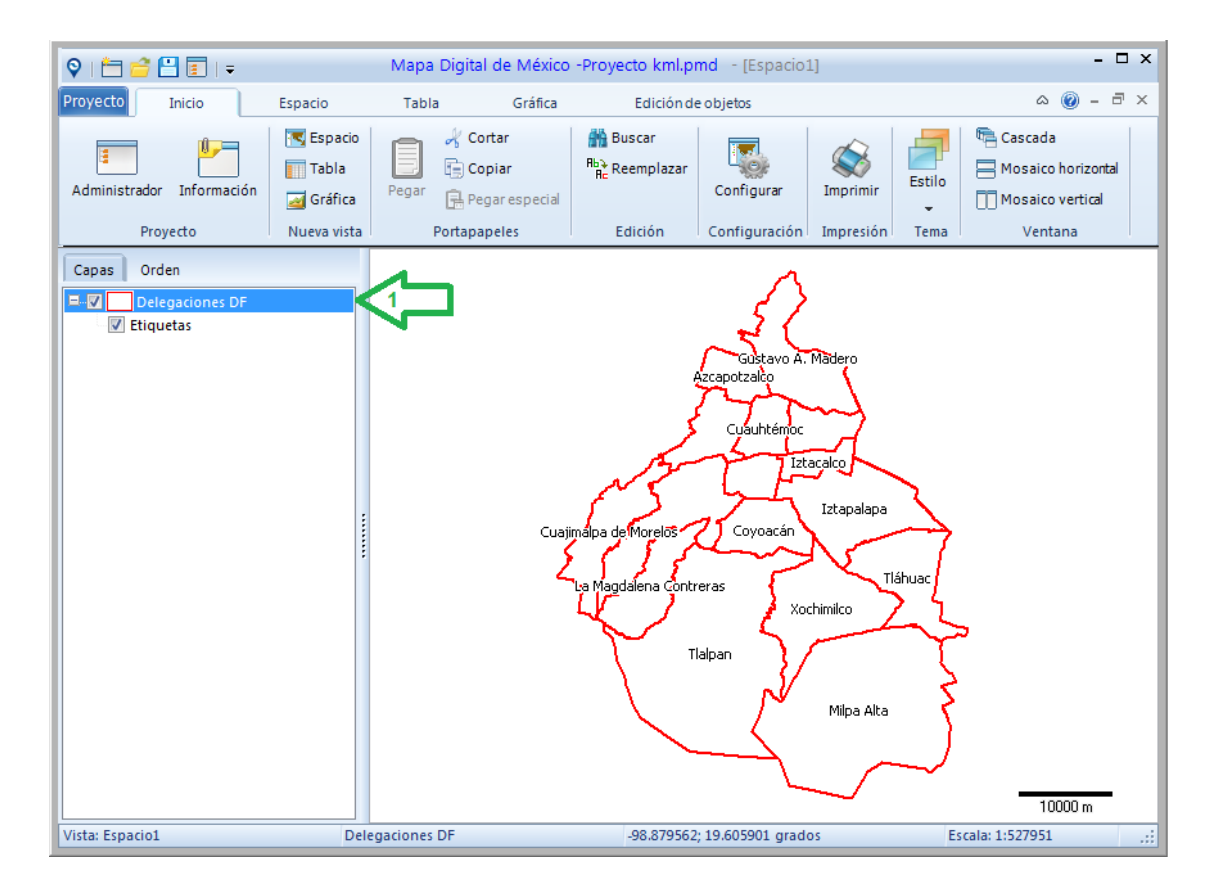

2. Seleccione la herramienta *Exportar* de la carpeta *Espacio*.

| 🛛 I 📛 I  | 🔪   📩 🖆 🚰   🚽 Mapa Digital de México -Proyecto kml.pmd - [Espacio1] – 🗆 🗙 |                                   |                                                                   |          |                                            |                                             |                                             |                                         |                                  |
|----------|---------------------------------------------------------------------------|-----------------------------------|-------------------------------------------------------------------|----------|--------------------------------------------|---------------------------------------------|---------------------------------------------|-----------------------------------------|----------------------------------|
| Proyecto | Inicio                                                                    | Espacio                           | Tabla                                                             | Gráfica  | Edición de objetos                         |                                             |                                             |                                         | a 🔞 - 🗗 x                        |
| Archivo  | Propiedades                                                               | C ↔ ⊄<br>C ⊄<br>C ↓<br>Visualizar | <ul> <li>Identificar</li> <li>Atributos</li> <li>Datos</li> </ul> | Consulta | Método ↓ Método ↓ Seleccionar ↓ de objetos | Temático 📎 Etiquetas 🛃 Asociar Manipulación | Multivariada 🔮 Proyección de la información | ✓ Medir ✓ Polígono ✓ Distancia Medición | Buffer<br>•<br>Análisis espacial |

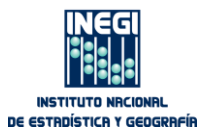

3. Dé clic sobre el botón *Guardar* de la caja de diálogo *Exportar*.

| Exportar [ Delegaciones DF ]     |                                       |  |  |  |  |  |  |  |
|----------------------------------|---------------------------------------|--|--|--|--|--|--|--|
| Exportación de capas vectoriales |                                       |  |  |  |  |  |  |  |
| Capa de entrada                  |                                       |  |  |  |  |  |  |  |
| Ti <u>p</u> o de objeto:         | Polígonos                             |  |  |  |  |  |  |  |
| Considerar sólo seleccionados    |                                       |  |  |  |  |  |  |  |
| Objetos geográfi<br><u> </u>     | icos:<br>dos en el área de despliegue |  |  |  |  |  |  |  |
| Capa de salida                   |                                       |  |  |  |  |  |  |  |
| G <u>u</u> ardar en:             |                                       |  |  |  |  |  |  |  |
| C:\SCINCE 2010\C                 | 09\Exportar.shp                       |  |  |  |  |  |  |  |
| Ayuda                            | Aceptar Cancelar                      |  |  |  |  |  |  |  |

4. Elija mediante la caja de diálogo *Guardar como* la ruta en que desea guardar el archivo kml a generar, registre en el campo *Nombre* el nombre que se le desee asignar, seleccione KML como tipo de archivo y dé clic en el botón *Guardar*.

| Suardar como                                                                                                    |                                                       |                   | ×             |
|----------------------------------------------------------------------------------------------------|-------------------------------------------------------|-------------------|---------------|
| 😋 🔾 🗢 📕 🕨 Equip                                                                                                    | o 🕨 Disco local (C:) 🕨 AMD 🕨 🔍 🍫                      | Buscar AMD        | م             |
| Organizar 🔻 Nuev                                                                                                    | a carpeta                                             | :== ▼             | 0             |
| 🖳 Sitios recientes                                                                                                    | Nombre                                                | Fecha de modifica | Tipo          |
| <ul> <li>➢ Bibliotecas</li> <li>➢ Documentos</li> <li>➢ Imágenes</li> <li>➢ Música</li> <li>➢ Vídeos</li> <li>➢ Equipo</li> <li>≦ Disco local (C:)</li> <li>즕 Disco local (D:)</li> <li>즕 Datos (F:)</li> </ul> | E III                                                 | 22/03/2013 01:36  | Carpeta o     |
| Highter D<br>4<br>Lino: Ar                                                                                                    | elegaciones Distrito Federal.kml<br>chivo KML (*.kml) |                   | •             |
| Ocultar carpetas                                                                                                    |                                                       | Guardar           | : <b>elar</b> |

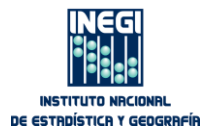

5. Dé clic en el botón *Aceptar* de la caja de diálogo *Exportar*; se despliega la nueva capa en formato kml.

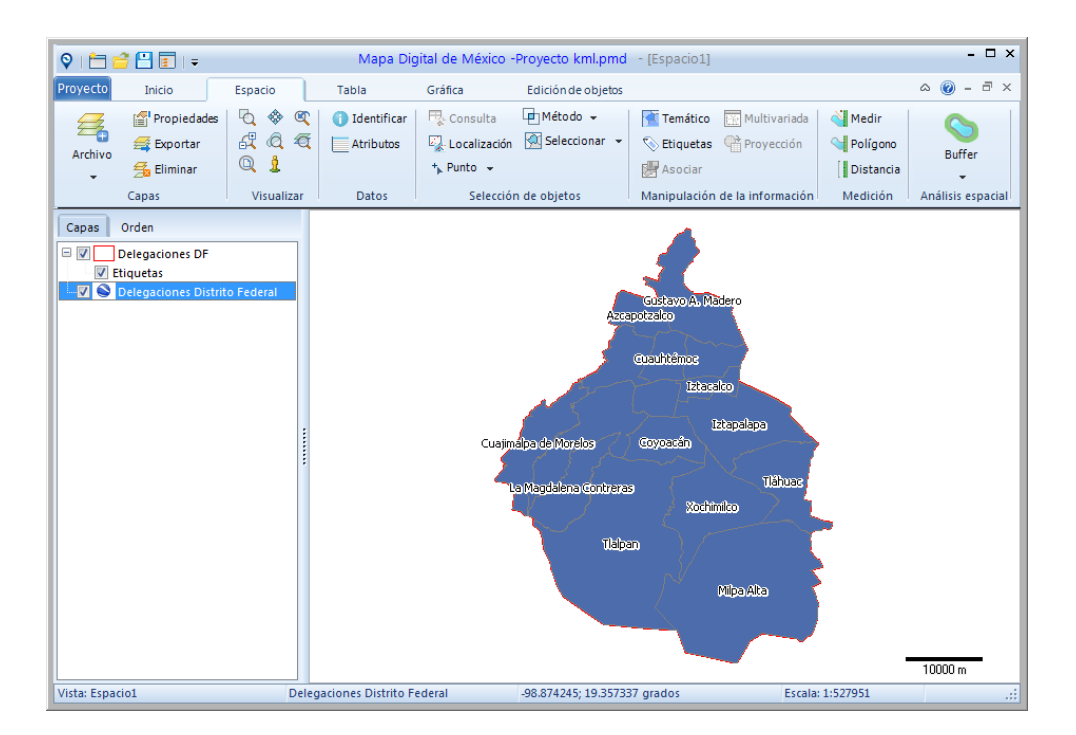

6. Guarde el proyecto y cierre el sistema.

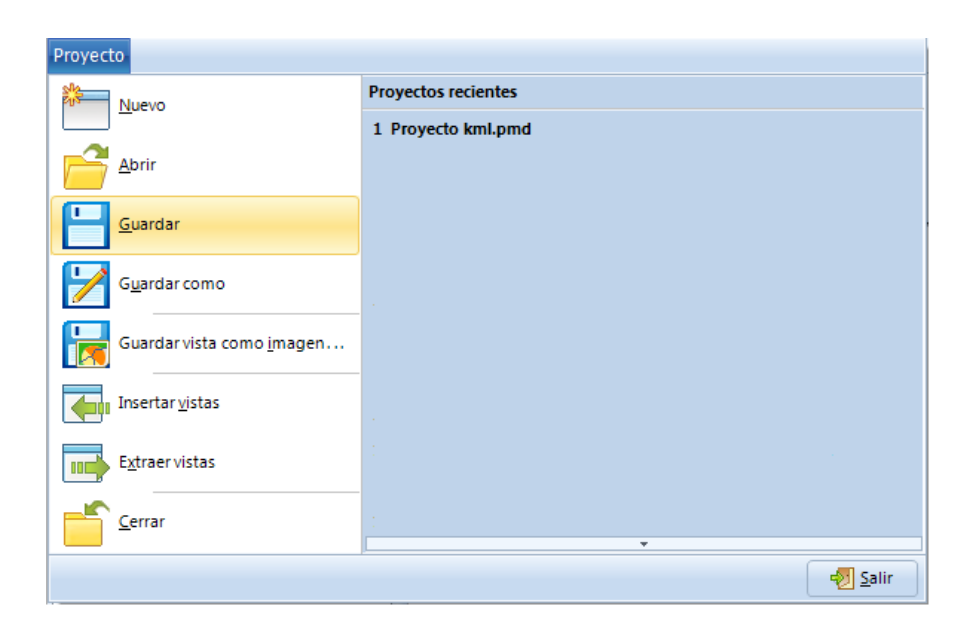

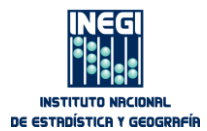

7. Busque en el directorio del equipo de cómputo el archivo kml en la ruta donde lo guardó y dé doble clic sobre el nombre.

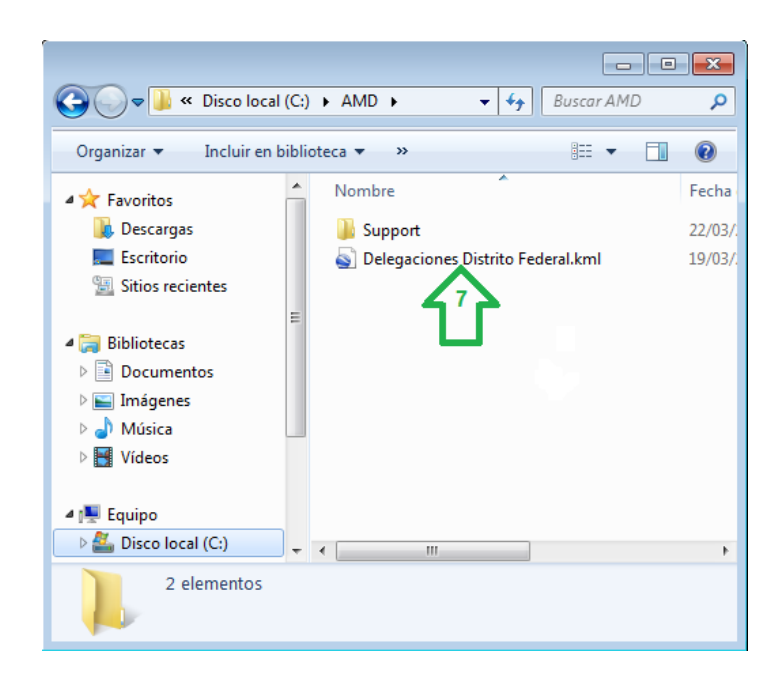

Automáticamente se ejecuta Google Earth y se visualiza el archivo.

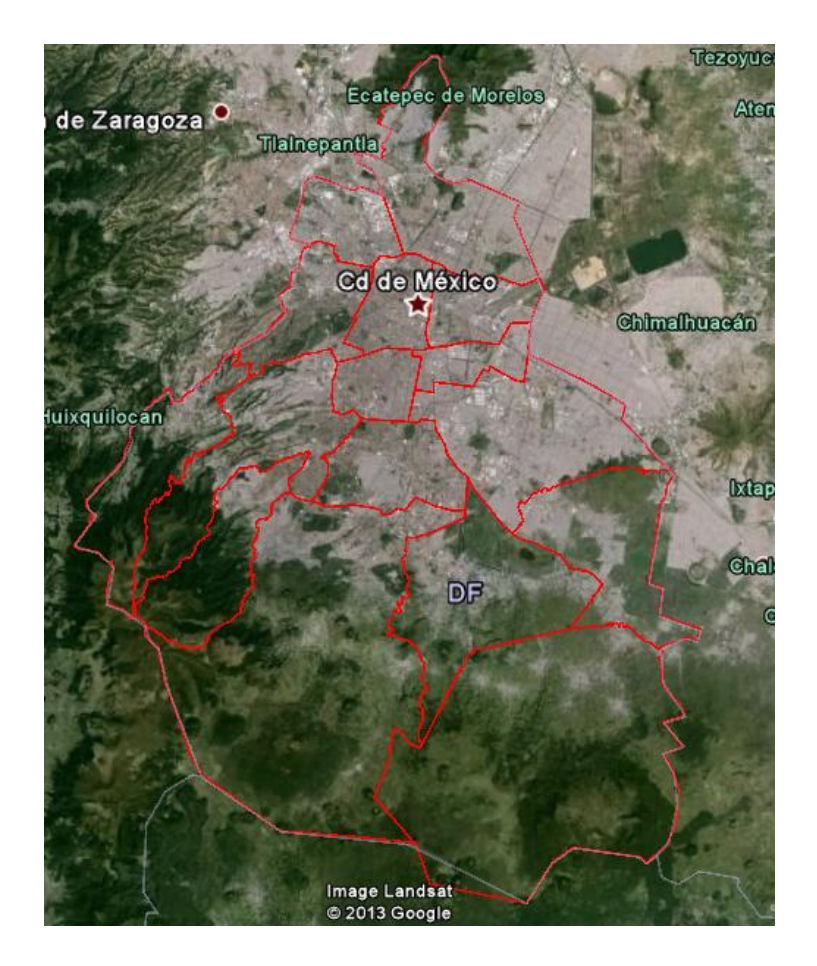